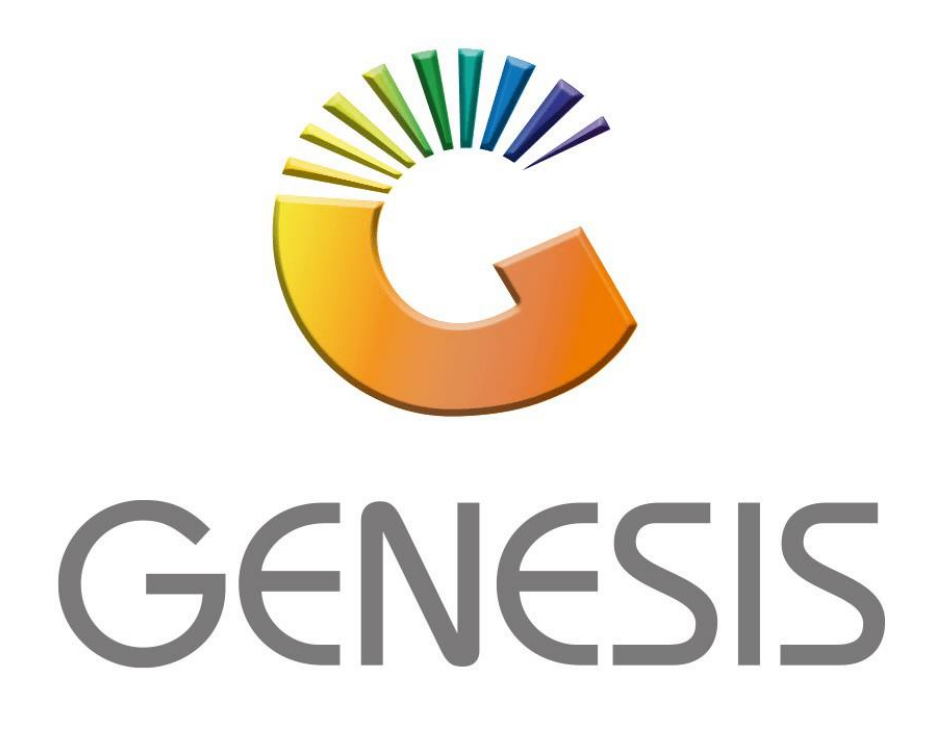

## How to Archive a Stock Item

MRJ Consultants Bondev Office Park, 140 Cattle Egret Rd, Eldoraigne, Centurion, 0171

Tel: (012) 654 0300

Mail: helpdesk@mrj.co.za

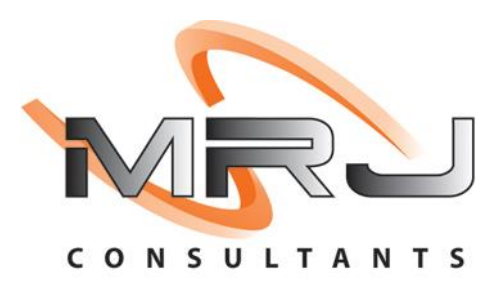

1. **Open** Genesis Menu.

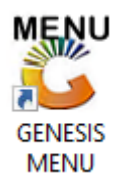

2. Type User code and Password.

| GENESIS : Main Menu   |                    |                    |
|-----------------------|--------------------|--------------------|
| Select Company CASH 8 | & CARRY SIMULATION | T                  |
|                       | User Code Password |                    |
| GENESIS               | 🔞 <u>C</u> ancel   | ok 🎯               |
| CMN999 GEN            | ESIS : Main Menu   | Version : 11.19.41 |

3. Open **Stock Control** from the Main menu.

| 👸 GENESIS : Main Manu |               |            |             |            |                |          |           |                      |                 |                   |     |            |  |
|-----------------------|---------------|------------|-------------|------------|----------------|----------|-----------|----------------------|-----------------|-------------------|-----|------------|--|
|                       |               | -          |             |            |                |          |           |                      |                 |                   |     |            |  |
|                       | -             | <b>\$6</b> | -           |            | Ţ              | M        | *         |                      | $\times$        |                   | X   | <b>B</b> ù |  |
| Till Module           | Stock Control | Creditors  | Debtors     | Purchasing | Point of Sale  | Reports  | Cash Offi | ce General<br>Ledger | System Utilites | Empties<br>Return | FIX | Setup      |  |
| 2020/11/05            | 10:43:33      |            | User: JOANA | Vers       | sion : 9.32.31 | Period : | 202011    | Database : GE        | NESIS-SIMULATIO | N                 |     |            |  |

4. In Master file then Stock Master.

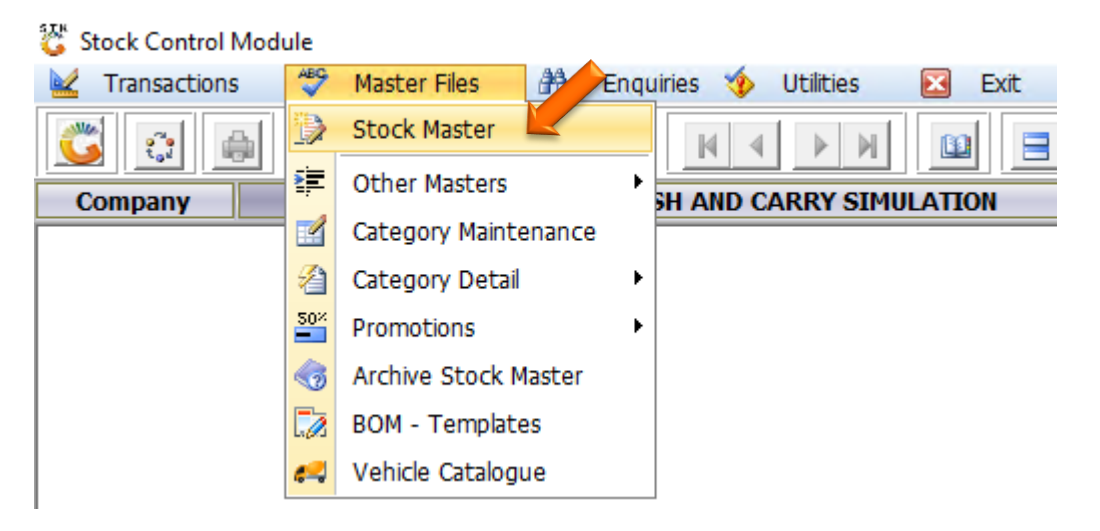

5. When the stock master opens select the item you wish to archive. For this example we are using stock item 10000020.

| 🙄 Stock Control : Stock Master Browse 📃 💷 📼                           |                                         |        |               |               |                |               |                         |                  |
|-----------------------------------------------------------------------|-----------------------------------------|--------|---------------|---------------|----------------|---------------|-------------------------|------------------|
| StockCode                                                             | Description1                            | Onhand | Selling Excl. | Selling Incl. | BarCode        | Supplier      | DeptC 📤                 | -                |
| 10001                                                                 | 11 O'CLOCK ROOIBOS TEA 160S             | 153    | 0.00          | 0.00          | Í              | NAT003        | HOTBE                   | Options 🛠        |
| 10002                                                                 | 11 O'CLOCK ROOIBOS TEA 20S              | 5 122  | 0.00          | 0.00          |                | NAT003        | HOTBE                   |                  |
| 10003                                                                 | 11 O'CLOCK ROOIBOS T                    | 17     | 0.00          | 0.00          |                | NAT003        | HOTBE                   | Ins Add Item     |
| 10004                                                                 | 11 O'CLOCK ROOIB                        | -250   | 0.00          | 0.00          |                | NAT003        | HOTBE                   | View / Update    |
| 1000010                                                               | 12352 (1X1)                             | 0      | 0.00          | 0.00          | 12352          |               | BAKAII                  |                  |
| 1000020                                                               | 333 (1X1)                               | 0      | 0.00          | 0.00          |                | 1CC001        | BABY                    | Est Exit         |
| 23301                                                                 | 4SHO BUCKET JUICE 5L PEACH&APRICOT      | -1     | 0.00          | 0.00          |                | ZIG002        | CLDBE\                  | -                |
| 24375                                                                 | 4SHO JUICE 1L PEACH                     | -2     | 0.00          | 0.00          |                | ZIG002        | CLDBE)                  | 📉 Search 🛛 🛠     |
| 36813                                                                 | 5 STAR MAIZE 12.5KG SPECIAL (1X1)       | 39     | 56.00         | 56.00         | 16002860140251 | RUT001        | GROCE                   |                  |
| 48449                                                                 | 5 STAR MAIZE 1KG                        | -107   | 0.00          | 0.00          |                | RUT001        | GROCE                   | Stock Code       |
| 44473                                                                 | 7 UP LEMON 330ML                        | -24    | 0.00          | 0.00          |                | TBC001        | CLDBE)                  | Description      |
| 15701                                                                 | 7 UP LEMON 600ML                        | 0      | 0.00          | 0.00          |                | TBC001        | CLDBE)                  | 🐻 Generic Desc.  |
| 24769                                                                 | 7 UP LEMONADE 2LT ZERO                  | 0      | 0.00          | 0.00          |                | TBC001        | CLDBE)                  |                  |
| 10016                                                                 | 7 UP LEMONADE 440ML                     | 0      | 0.00          | 0.00          |                | TBC001        | CLDBE)                  |                  |
| 25141                                                                 | 7 UP REGULAR 2LT                        | 0      | 0.00          | 0.00          |                | TBC001        | CLDBE\                  | Barcode          |
| 28075                                                                 | A TEAM DOG FOOD BEEF 8KG (1X1)          | -1     | 78.94         | 89.99         | 6002531003868  | BRE002        | PETPR(                  | Alt.Barcode      |
| 28197                                                                 | AADIL A4 COMBI PACKS                    | -1     | 8.69          | 9.99          | 6007798000520  | AAD001        | STATIC                  | E Suppliers Code |
| 28172                                                                 | AADIL POLY ROLLS 1.5MTX450MM            | 0      | 0.00          | 0.00          |                | AAD001        | STATIC                  |                  |
| 19190                                                                 | ABI MIXED 1.25LT COLDRINKS (FULL CRATE) | -1     | 122.43        | 140.80        | 1.5LTMIX       | ABI001        | CLDBE)                  | Supplier Acc.    |
| 11173                                                                 | ABSOLUT VODKA 750ML 100                 | 0      | 0.00          | 0.00          |                | GPE001        | LIQUO                   | F8 Variant       |
| 12005                                                                 | ABSOLUT VODKA 750ML CHERRYKRAN          | 0      | 0.00          | 0.00          |                | GPE001        | LIQUO                   | F9 Categories    |
| 12004                                                                 | ABSOLUT VODKA 750ML CHERRYS             | 0      | 0.00          | 0.00          |                | GPE001        | LIQUOI                  |                  |
| 12006                                                                 | ABSOLUT VODKA 750ML CITRON              | 0      | 0.00          | 0.00          |                | GPE001        | LIQUOI                  |                  |
| 12007                                                                 | ABSOLUT VODKA 750ML ELYX                | 0      | 0.00          | 0.00          |                | GPE001        | LIQUOI                  |                  |
| 12356                                                                 | ABSOLUT VODKA 750ML ELYX BOX            | 0      | 0.00          | 0.00          |                | GPE001        | LIQUOI 🔻                |                  |
|                                                                       |                                         |        |               |               |                |               | Right Click on Grid for |                  |
| Parent Items Restricted/Hold Item Kit Item [ Ctrl-K ] Empties Item    |                                         |        |               |               |                | Shortcut Menu |                         |                  |
| STK100 決 Stock Master Maintenance 🔅 Records Displayed : 5000 🌾 Standa |                                         |        |               |               |                | rd View       |                         |                  |

 Once opened on the right hand side of the tab there will be a function option, select this then a drop down will appear where you can then select the utilities dropdown option.

| 🞖 Stock Control : Stock Master Maintenance              |                            |                      | - • •                            |
|---------------------------------------------------------|----------------------------|----------------------|----------------------------------|
| Stock Code 1000010 Description                          | #1 12352                   |                      | Function Menu                    |
| Stock Type N - Normal Stock Item                        | #2 12352                   |                      | 🗁 🚞 1 🚺 Close                    |
| *Status A - Active Pack S                               | ize 1X1X1S                 | Units/Pack 1         | > 🚞 Transactions<br>> 🛅 Balances |
| Main Details Trategories/Types Properties/Indicat       | ors 📲 Notes & Descriptions |                      | > in Item Stats                  |
| 🦉 Header Data                                           |                            |                      | > Alternate Co                   |
|                                                         |                            | Onlyin W/H           | > Orders, & Dispat               |
| Sub-Dept                                                |                            |                      | Copy Item                        |
| Supplier                                                |                            |                      |                                  |
| Buver                                                   |                            | Sales Orders 0       | Un-Archive Item                  |
|                                                         | Book Sizes                 | - on Laybye 0        | Range to Online Brar             |
| VAT Code S STANDARD RATE 15                             |                            | Purchase Orders      | Split Codes                      |
| Barcode 12352 Units/Ca                                  | ise 1                      |                      | Amendment Audit                  |
| Supplier Code 12352 Units/Pale                          | tte 1                      | NETT Available 0     | Update Branch Data               |
| Scale Item Type N - Non-Scale Item                      | les 1                      | Awaiting Dispatch 0  | Item Image                       |
| Scale Price/Kg N - Non Scale Item                       |                            | NETT On Floor 0      | Bin Locations                    |
| Sell by                                                 | 0 Days Shelf Life 0 Days   | Damaged 0            | Update Supplier List Price       |
| Description DD Code                                     | Evel Incl Date/Sale        |                      | Associated Items                 |
| Description                                             | EXC. Inc Rate/Sale         | Onhand (OTB) 0.00    |                                  |
|                                                         |                            | Min/Max Level 0 0    |                                  |
|                                                         |                            | Number of Variants 0 |                                  |
|                                                         |                            | Belongs to Kits, 0   |                                  |
|                                                         |                            |                      | < >                              |
| STK101 🎇 Stock Control Module : Stock Master Maintenand | æ                          | VIEW ONLY            |                                  |

7. Under the utilities you can now select the Delete/Archive Item option.

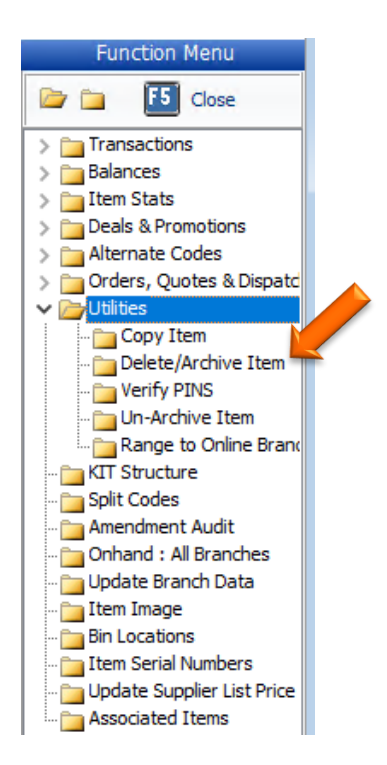

8. Here we can see that there are no transactions for this item thus it will permanently be deleted.

| 🕃 Stock Control : | Delete/Archive   | e Stock Item    |              |                |           | _          |          | × |
|-------------------|------------------|-----------------|--------------|----------------|-----------|------------|----------|---|
| NO Transac        | E10 DI           | ptions<br>ELETE | *            |                |           |            |          |   |
| Stock Code        | 1000010          |                 | Stock Type   | N - Normal Sto | ock Item  | ESC EX     | at       |   |
| Description #1    | 12352            |                 |              |                |           | <b>.</b>   |          |   |
| Description #2    | 12352            |                 |              |                |           | <b>X</b> U | tilities | * |
| Onhand            | 0                |                 | No.o         | f Txans Found  | 0         | F5 Vi      | ew Kits  |   |
| Active Kit Lines  | 0                |                 | No.of Quotes | /Orders Found  | 0         |            |          | ] |
|                   |                  |                 | No.of L      | aybyes Found   | 0         |            |          |   |
|                   |                  | [Cł             | nild Items ] |                |           |            |          |   |
| Link Code         | Descripti        | on              |              | Units/Pack     | Pack Size |            |          |   |
|                   |                  |                 |              |                |           |            |          |   |
|                   |                  |                 |              |                |           |            |          |   |
|                   |                  |                 |              |                |           |            |          |   |
|                   |                  |                 |              |                |           |            |          |   |
|                   |                  |                 |              |                |           |            |          |   |
| STK131 0          | Press [F10] to I | DELETE          |              |                |           | _          |          |   |

9. If there are transactions for this item it will be archived. The item will alos need to have a 0 onhand to be able to archive. If there is an onhand but will not be solde then a stock adjustment will have to be done for the onhand to be set to 0.